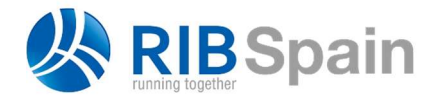

RIB Spain SA Rodríguez San Pedro 10 info@rib-software.es 28015 Madrid

T. +34 914 483 800 www.rib-software.es

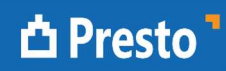

## Com assignar recursos a l'obra: diferència entre Primavera i Presto

Aquest text desenvolupa a Presto l'exemple del document "Primavera P6 – Adding Generic Labor Resources to a Project" publicat per Tensix Consulting i accessible a:

tensix.com/2015/01/primavera-p6-adding-generic-labor-resources-to-a-project/

Primavera està pensat per utilitzar activitats que són totes diferent, definides per l'import i no per la quantitat física, i això l'obliga a quantificar els recursos necessaris en la seva totalitat, no de manera unitària, i generalment nominatius. A Presto, per contra, les activitats es defineixen unitàriament, perquè siguin reutilitzables amb quantitats físiques diferents, i els recursos són genèrics. Com a resultat, el procediment per assignar recursos a una obra és més senzill que a Primavera.

Código NatC II Resumen DurTot FeciPlan FecFPlan 5 gen '15 12 gen '15 19 ger LM X J V S D LM X J V S D LM 1/0 10 CANONADA I BLOC 0 7 05/01/2015 14/01/2015 CANONADA I BLOC CANONADA 2/1 -1 01 2 05/01/2015 07/01/2015 CANONADA 1,1 A1000 🗖 \overline Instal·lació de canonada 2 05/01/2015 07/01/2015 3/2 Instal·lació de canonada 4/1 - 2 02 0 BOMBA 5 07/01/2015 14/01/2015 BOMBA Encofrat 5/2 2.1 A1010 Encofrat 1 07/01/2015 08/01/2015 2.2 A1020 🗖 1 08/01/2015 09/01/2015 6/2 Formiaonat Formigonat 7/2 2.3 A1030 🔲 \overline Retirar encofrat 1 12/01/2015 13/01/2015 Retirar encofrat 8/2 2.4 A1040 🛄 \overline Inpecció de qualitat 1 13/01/2015 14/01/2015 Inpecció de qualitat

Es tracta d'instal·lar una canonada i una argueta de formigó.

## Activitats, durades i precedències

| [Y] | Código | NatC | Resumen               | Ud | Pres<br>[228.00] |  |  |
|-----|--------|------|-----------------------|----|------------------|--|--|
| 1   | 001    | 0    | Oficial               | h  | 59.00            |  |  |
| 2   | 002    | 0    | Capataz               | h  | 79.00            |  |  |
| 3   | 003    | 0    | Instalador de tubería | h  | 90.00            |  |  |

## Recursos necessaris

Fins aquí, el procés és similar als dos programes, amb les diferències ocasionades per les diferències en la interfície d'ús.

A Primavera és necessari entendre ara les diferents formes de relacionar la durada de les activitats amb les unitats (que en aquest cas són les hores dels recursos) i les unitats per temps, i definir el tipus de durada. A Presto no és necessari, perquè no hi ha una vinculació automàtica, sinó que es proporcionen diversos suggeriments per a les durades en funció dels rendiments, la producció i el nombre d'equips, que l'usuari utilitza si li interessen. I en aquest exemple no és necessari fer-ho ja que les durades ja estan fixades.

S'associen ara els recursos a cada activitat, però, a diferencia de Primavera, on cal associar 32 hores del recurs quan fan falta 4 peons, podem associar un rendiment fix de 8 hores per dia i definir el nombre de peons per separat, que és més intel·ligible i fàcil de modificar. A més, com que es poden introduir quantitats a les activitats posem 2 com a quantitat de canonada, i això permet mantenir aquest mateix rendiment de recursos.

Tant el pressupost com el número de recursos s'entenen directament a la figura, que és també l'estat inicial i el final.

|        | 1     | Código | NatC | le | Resumen                | CanPres | Ud | Factor | Pres      | ImpPres   |
|--------|-------|--------|------|----|------------------------|---------|----|--------|-----------|-----------|
| 1/0    | -     | 0      | 12   | C  | TUBERÍA Y BLOQUE       | 1       |    | V.     | 10,896.00 | 10,896.00 |
| 2/1    | - 1   | 01     | 0    |    | TUBERÍA                | 1       |    | 0      | 3,648.00  | 3,648.00  |
| 3/2    | - 1.1 | A1000  |      | C  | Instalación de tubería | 2.00    |    |        | 1,824.00  | 3,648.00  |
| 4/3    | 1.1.1 | O01    | 0    | C  | Oficial                | 8.000   | h  |        | 59.00     | 472.00    |
| 5/3    | 1.1.2 | O02    | 0    | C  | Capataz                | 8.000   | h  |        | 79.00     | 632.00    |
| 6/3    | 1.1.3 | O03    | 0    | C  | Instalador de tubería  | 8.000   | h  |        | 90.00     | 720.00    |
| 7/1    | - 2   | 02     |      | 0  | BOMBA                  | . 1     |    | 0      | 7,248.00  | 7,248.00  |
| 8/2    | - 2.1 | A1010  |      | C  | Encofrado              | 1.00    |    |        | 2,520.00  | 2,520.00  |
| 9/3    | 2.1.1 | O01    | 0    | C  | Oficial                | 8.000   | h  | 4      | 59.00     | 1,888.00  |
| 10/3   | 2.1.2 | O02    | 0    |    | Capataz                | 8.000   | h  |        | 79.00     | 632.00    |
| 11/2   | - 2.2 | A1020  |      | C  | Hormigonado            | 1.00    |    |        | 2,520.00  | 2,520.00  |
| 12/3   | 2.2.1 | O01    | 0    | C  | Oficial                | 8.000   | h  | 4      | 59.00     | 1,888.00  |
| 13/3   | 2.2.2 | 002    | 0    | C  | Capataz                | 8.000   | h  |        | 79.00     | 632.00    |
| 14/2   | - 2.3 | A1030  |      | C  | Retirar encofrado      | 1.00    |    |        | 1,576.00  | 1,576.00  |
| 15/3   | 2.3.1 | 001    | 0    | 0  | Oficial                | 8.000   | h  | 2      | 59.00     | 944.00    |
| 16/3   | 2.3.2 | 002    | 0    | C  | Capataz                | 8.000   | h  |        | 79.00     | 632.00    |
| 17/2 > | - 2.4 | A1040  |      | C  | Inspección de calidad  | 1.00    |    |        | 632.00    | 632.00    |
| 18/3   | 2.4.1 | O02    | 0    |    | Capataz                | 8.000   | h  |        | 79.00     | 632.00    |

Pressupost, quantitat diària i nombre de recursos

A Primavera cal anar ajustant les dedicacions diàries després d'assignar cada recurs i re-calcular per a obtenir l'import total. A Presto el cost total i el número de recursos s'obtenen a mesura que s'introdueixen les dades.

Per veure la ocupació dels recursos es calculen els recursos amb "Processos: Contractació: Calcular recursos: Per dies, mesos i anys". Es veu a les finestres "Agenda" o "Conceptes", finestra subordinada "Recursos", en funció de si es volen veure tots els recursos o un per un.

| E   | Arbre        | Co     | oncep | tes ×      | Ag       | enda           | r 🗠  | Recursos |
|-----|--------------|--------|-------|------------|----------|----------------|------|----------|
| [Må | à d'obra] P  | ressup | oost  | - Fer      |          | *              |      |          |
| [Y] | Código       | Nato   | Re    | sumen      | Ud [2    | Pres<br>28,00] |      |          |
| 1.) | 001          | ÷      | Ofi   | icial      | h        | 59,00          |      |          |
| 2   | 002          | 0      | En    | carregat   | h        | 79,00          |      |          |
| 3   | 003          | 0      | Ins   | tal·lador  | h        | 90,00          |      |          |
| Rec | ursos (Filtr | ar per | conti | ngut: NatC | .] O01 C | Oficial        |      |          |
| [Y] | FechaDI      | MA     | latC  | CanPres    | CanO     | bj             | Pres | Obj      |
| 1   | 05-Ene-      | 15     | 1     | 8,00       |          | 0 47           | 2,00 | 0        |
| 2   | 06-Ene-      | 15     | 2     | 8,00       |          | 0 47           | 2,00 | 0        |
| 3   | 07-Ene-      | 15     | 3     | 32,00      |          | 0 1.88         | 8,00 | 0        |
| 4   | 08-Ene-      | 15     | 4     | 32,00      |          | 0 1.88         | 8,00 | 0        |
| 5   | 12-Ene-      | 15     | 1     | 16,00      |          | 0 94           | 4,00 | 0        |

Nombre de treballadors a la finestra de conceptes i gràfic Excel

Per calcular el nombre de treballadors s'utilitza la expressió d'usuari:

Recursos.CanPres / Obra.CalcDurLab

En aquest cas no és necessari cap ajust.